# OPTIONAL PRACTICAL TRAINING

### Part 1: Eligibility and Intro to OPT

International Studies Office

Issp.virginia.edu

MUNIVERSITY of VIRGINIA

# **OPT Mini-Series**

Section 1: Eligibility & Intro to OPT Section 2: OPT Checklist Section 3: How to Complete I-765 Section 4: Application Requirements Section 5: Responsibilities During OPT

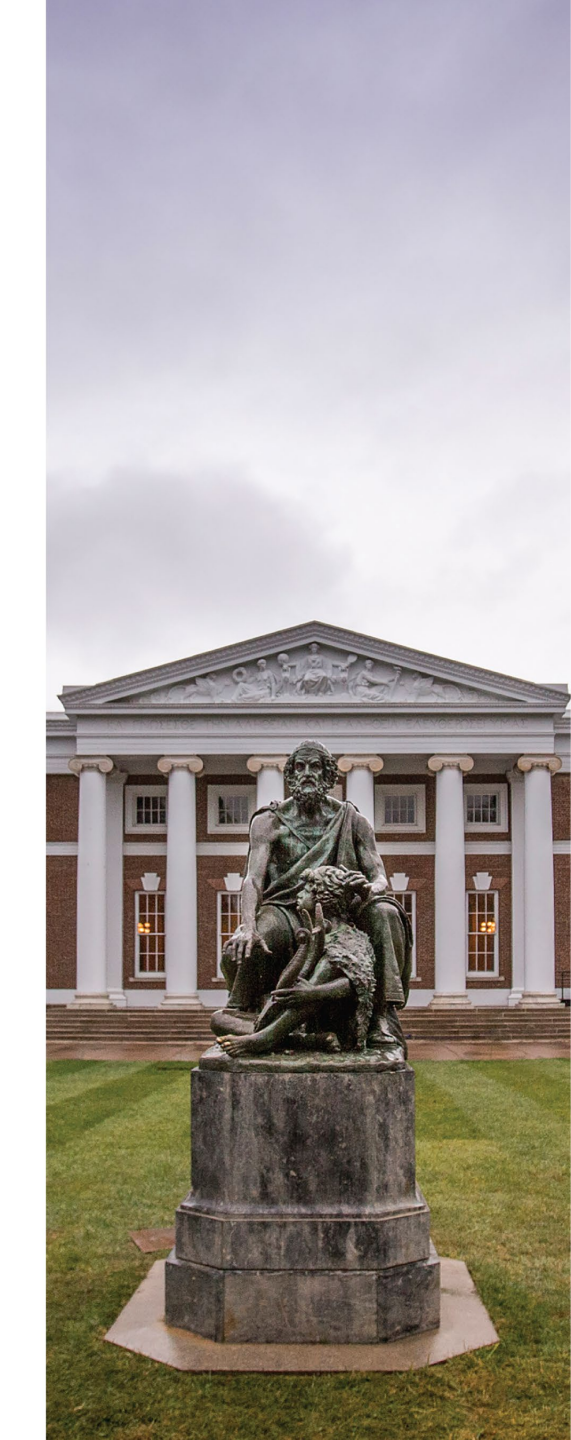

# What is OPT?

Allows for off-campus work authorization for F-1 students in their primary field of study.

- Students do not need an offer letter to apply for OPT.
- Students must be in full-time F-1 status for at least one academic year.
- Apply in your final semester of study no more than 90 days before your program end date.

# **OPT and CPT Usage**

- If you used 1 year or more of full-time Curricular Practical Training (CPT), during your current degree level, you do not qualify for OPT.
- Part-time CPT should not count towards OPT disqualification.
- Heavy CPT usage (part-time or full-time) may result in additional scrutiny of your OPT application. Be prepared to provide evidence of all prior CPT I-20s, as well as the academic work related to your CPT.

## **Types of Qualifying Employment**

During your 12-month OPT period, OPT employment must be a minimum of 20 hours per week in a job directly related to your degree program. It is the student's responsibility to demonstrate relationship between coursework and employment. Here are types of employment permitted:

- Paid employment
- Multiple employers
- Work for hire (commonly referred to as 1099 employment)
- Self-employed business owner (must obtain proper business licenses)
- Employment through an agency
- Volunteers or unpaid interns (Post-Completion OPT only. Not eligible for OPT STEM Extension)

## **OPT Start Date**

- Your OPT start date is the date that your 12 months of work authorization begins.
- OPT start date must be *within the 60-day grace period* after the program completion date.
- The requested start and end dates will be noted on page 2 of your new OPT I-20
- The end date will be 1 year from your start date (i.e. December 16, 2023 to December 15, 2024)

IMPORTANT: Once USCIS receives your OPT application, it is not possible to change your OPT start and end dates.

## **OPT Timeline**

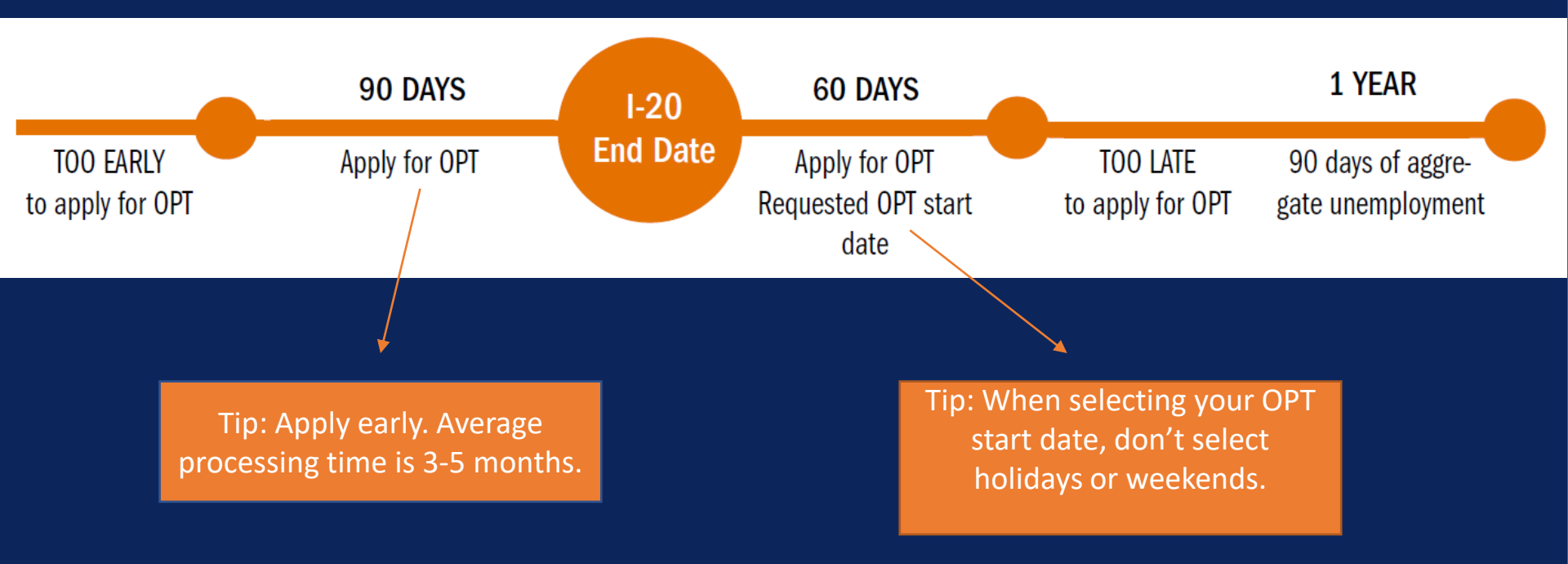

## **Application Process Overview**

- 1. Review our F-1 OPT webpage and our tutorial
- 2. Initiate the OPT Request Process through <u>ISSP Connect</u>. Submit only 1 request. You can return to an incomplete application by logging onto ISSP Connect. Remember to click on the 'submit' button when you have completed the application.
- 3. You will receive an email when your OPT I-20 has been uploaded to your application. Log onto <u>ISSP Connect</u> and retrieve your I-20 from the documents section.
- 4. Print, sign with wet ink, and re-upload OPT I-20 to your USCIS application.
- 5. OPT I-20 and full OPT application must be submitted **online** to USCIS no later than 30 days after the OPT I-20's issue date.

# **OPT Mini-Series**

Section 1: Eligibility & Intro to OPT Section 2: OPT Checklist Section 3: How to Complete I-765 Section 4: Application Requirements (Part 2) Section 5: Responsibilities During OPT

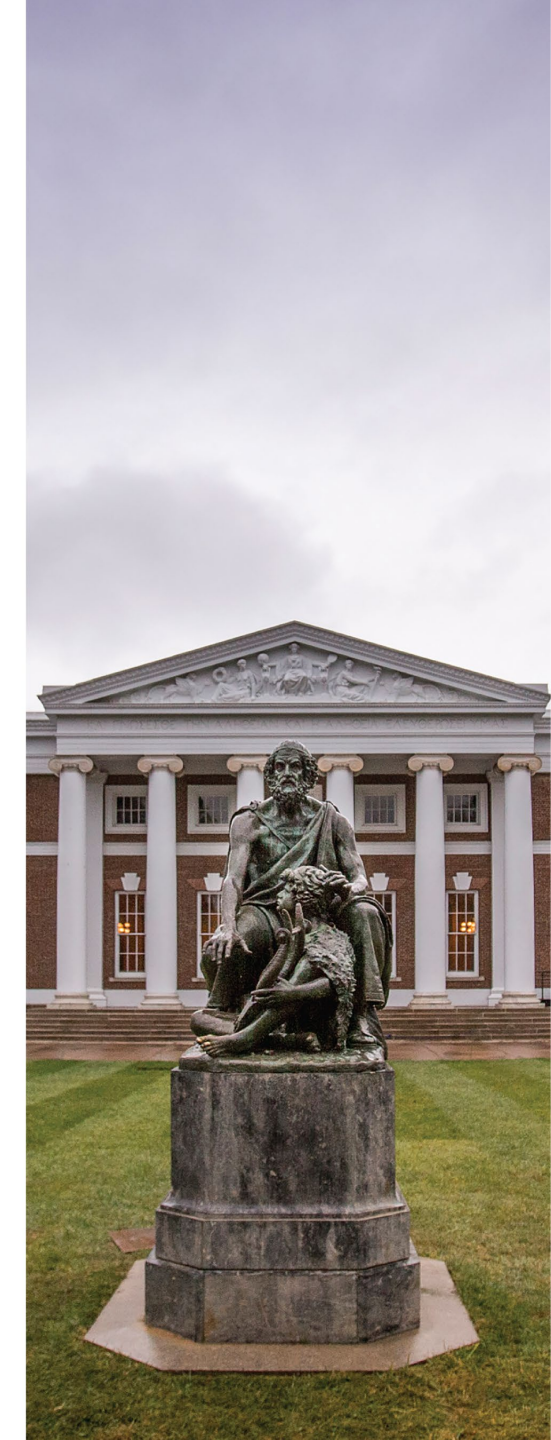

# OPTIONAL PRACTICAL TRAINING

### Part 2: OPT Checklist

International Studies Office

Issp.virginia.edu

UNIVERSITY of VIRGINIA

## **OPT Application Checklist**

- **U.S.** Passport Photo taken within the past 30 days.
- □ USCIS Fee. Always check USCIS webpage for any fee changes.
- □ Original Form I-765 (completed online through USCIS)
- □ OPT I-20 issued by ISO within the past 30 days.
- **Copy of valid passport biographical page**
- **Copy of latest F-1 visa stamp**
- □ Printout of electronic I-94 record, or copy of paper Form I-94
- □ Previous copies of OPT and CPT endorsed I-20s
- □ Previous copy of EAD, if relevant

## **Passport Photo Requirement**

#### 2 X 2 Photo Of You

Upload a recent color photograph of yourself to the USCIS portal that measures 2 inches by 2 inches, with your face measuring 1 inch to 1 3/8 inch from your chin to the top of your head. Your eyes should be between 1 1/8 inch and 1 3/8 inch from the bottom of the photo.

Make sure your whole face is visible, you are facing the camera directly, and the background is white or offwhite. Your head must be bare, unless contrary to your religious beliefs.

If you need help understanding the photo requirements or want to resize, rotate, or crop your photo, you can use to the Department of State's <u>photo composition tools</u>.

#### **File requirements**

- •Clear and readable
- •Accepted file formats: JPG, JPEG, or PNG
- •No encrypted or password-protected files
- •If your documents are in a foreign language,

upload a full English translation and the translator's certification with each original document.

•Accepted characters: English letters, numbers, spaces, periods, hyphens, underscores, and parentheses

•Maximum size: 6MB per file

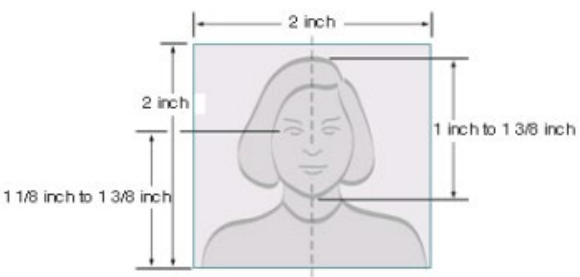

## **USCIS Fee**

• You will be able to pay electronically through pay.gov as you go through the online USCIS application portal.

## **Check your OPT I-20 for accuracy**

- 1. Check your Educational Level (e.g. PhD candidate decides to graduate with a Masters)
- 2. Program End Date
- 3. Student Attestation
- 4. School Attestation: USCIS must receive your application within 30 days of the "Date Issued" date on Page 1, not the travel signature date.
- 5. OPT Start and End Dates
- 6. You will receive a new travel signature at the time you request your OPT I-20

## **OPT I-20**

### UVa OPT I-20 (all pages):

- Must be received by USCIS within 30 days of DATE ISSUED on page 1
- Original must be signed by an ISO advisor
- Original must be signed by the student at the bottom of page 1.
- The requested OPT start and end dates will appear on page 2.

|                                                                                                    |                                                                                                    |                                                                                                    | GIVEN NAME                                                                                                    |                                                                                                    | CLASS                                                                                                    |                                                                                                    |
|----------------------------------------------------------------------------------------------------|----------------------------------------------------------------------------------------------------|----------------------------------------------------------------------------------------------------|----------------------------------------------------------------------------------------------------|----------------------------------------------------------------------------------------------------|----------------------------------------------------------------------------------------------------|----------------------------------------------------------------------------------------------------|
|                                                                                                    |                                                                                                    |                                                                                                    |                                                                                                    |                                                                                                    | Castos                                                                                                    |                                                                                                    |
| PREFERRED NAME                                                                                                    |                                                                                                    |                                                                                                    | PASSPORT NAME                                                                                                    |                                                                                                    |                                                                                                    | 1                                                                                                    |
| COUNTRY OF BIRTH                                                                                                    |                                                                                                    |                                                                                                    | COUNTRY OF CITI                                                                                                    | ZENSHIP                                                                                                    | Г                                                                                                    | -1                                                                                                    |
| DATE OF BIRTH                                                                                                    |                                                                                                    | ADMISSION NEMB                                                                                                    | ER                                                                                                    |                                                                                                    | EMIC INF                                                                                                    |                                                                                                    |
| PORM ISSUE REASON<br>CONTENUED ATTENDANCE                                                                                                    |                                                                                                    |                                                                                                    | LEGACY NAME                                                                                                    |                                                                                                    | LAS                                                                                                    | GUAGE                                                                                                    |
| SCHOOL INFORMATION                                                                                                    |                                                                                                    |                                                                                                    | -                                                                                                    |                                                                                                    |                                                                                                    |                                                                                                    |
| SCHOOL NAME                                                                                                    | 0.00                                                                                                    |                                                                                                    | SCHOOL ADDRESS                                                                                                    | 5                                                                                                    | 11-11-1-1-5                                                                                                    |                                                                                                    |
| University of California at Ber<br>University of California at Ber                                                                                                    | keley<br>keley                                                                                                    |                                                                                                    | Barbalay Intern                                                                                                    | stional Office, Be                                                                                                    | ckeley.CA                                                                                                    | 94720                                                                                                    |
| KOUDOU OFFICIAL TO CONTACT UPO                                                                                                    | N ARRIVAL                                                                                                    |                                                                                                    | SCHOOL CODE AN                                                                                                    | ID APPROVAL DATE                                                                                                    |                                                                                                    |                                                                                                    |
| International Student & Scholar                                                                                                    | Advisor                                                                                                    |                                                                                                    | SPR214P00615000<br>27 JANUARY 2003                                                                                                    |                                                                                                    |                                                                                                    |                                                                                                    |
| PROGRAM OF STUDY                                                                                                    |                                                                                                    |                                                                                                    |                                                                                                    |                                                                                                    |                                                                                                    |                                                                                                    |
| EDUCATION LEVEL                                                                                                    | MAJOR                                                                                                    | 1                                                                                                    | 2012/07/07/07/07                                                                                                    | MAJOR 2                                                                                                    |                                                                                                    |                                                                                                    |
| DOCTOINATE                                                                                                    | Deliti                                                                                                    | cal Science<br>1 45.3001                                                                                                    | and Government,                                                                                                    | None 10.0000                                                                                                    |                                                                                                    |                                                                                                    |
| NORMAL PROCRAM LENGTH                                                                                                    | PROCE                                                                                                    | AM ENGLISH                                                                                                    | PROFICIENCY                                                                                                    | NCV ENGLISH PROFICIENCY NOTES<br>Student is proficient                                                                                                    |                                                                                                    | 8                                                                                                    |
| PROGRAM START DATE                                                                                                    | PROCE<br>18 DEC                                                                                                    | AM END DATE                                                                                                    | 8                                                                                                    |                                                                                                    |                                                                                                    |                                                                                                    |
| FINANCIALS                                                                                                    |                                                                                                    |                                                                                                    |                                                                                                    |                                                                                                    |                                                                                                    |                                                                                                    |
| ESTIMATED AVERAGE COSTS FOR: 12                                                                                                    | MONTHS                                                                                                    |                                                                                                    | STUDENT'S FUND                                                                                                    | ING FOR: 12 MONTHS                                                                                                    |                                                                                                    |                                                                                                    |
| Tuition and Feen                                                                                                    |                                                                                                    | 30,903                                                                                                    | Personal Funds                                                                                                    |                                                                                                    |                                                                                                    |                                                                                                    |
| Living Expenses                                                                                                    |                                                                                                    | 18,000                                                                                                    | Dept. Support                                                                                                    |                                                                                                    |                                                                                                    | 45,973                                                                                                    |
| Expenses of Dependents (8)                                                                                                    |                                                                                                    | 0                                                                                                    | Funds From Anot                                                                                                    | her Source                                                                                                    |                                                                                                    |                                                                                                    |
| Other                                                                                                    |                                                                                                    |                                                                                                    | On-Campus Emplo                                                                                                    | yeent                                                                                                    |                                                                                                    |                                                                                                    |
| THINK                                                                                                    |                                                                                                    | 48,903                                                                                                    | TOTAL                                                                                                    |                                                                                                    |                                                                                                    | 49,903                                                                                                    |
|                                                                                                    | _                                                                                                    |                                                                                                    |                                                                                                    |                                                                                                    |                                                                                                    |                                                                                                    |
| SCHOOL ATTESTATION                                                                                                    | ration put ded at<br>1 States by net to<br>10 received at the                                                                                                    | ore was entered<br>other efficials of<br>and opier to the                                                                                                    | before I signed this form a<br>the school of the students o                                                                                                    | nd is true and current. I ex<br>application, transcripts, or<br>he achoel has datermined                                                                                                    | exuted this for<br>other records o<br>that the above                                                                                                    | in in the United<br>of courses taken<br>named student                                                                                  |
| SCHOOL ATTESTATION<br>I entity under pendty of poipsy that all inform<br>States after review and evaluation in the Under<br>and proof of financial responsibility, which we<br>gualification more all mendanch for administer<br>destinance of order of the other that adverse mender.                                                                                                    | testion provided at<br>1 States by one to<br>received as the<br>to the actuol and<br>chool and any or                                                                                                    | icre was entered<br>ober efficials of<br>utraining orients d<br>the market with                                                                                                    | hefore I signed this form a<br>the school of the student's<br>to come the<br>sequence of the student's<br>form. T<br>is required to pursue a<br>his form.                                                                                                    | nd is true and correct. I as<br>application, transcripts, or<br>he school has determined<br>program of study as defin                                                                                                    | ecuted this for<br>other records<br>that the above<br>of by 8 CFR 2                                                                                                    | m in the United<br>of courses taken<br>named student<br>14.2(7)(6). T am                                                               |
| SCHOOL ATTESTATION<br>I could under genelity of parjury that all inform<br>States after review and evaluation in the Under<br>and proof of Statestical susponsibility, which no<br>qualifications once all standards for administro<br>designated under all final af the above named to<br>X                                                                                                    | estion provided at<br>1 States by not to<br>to received at the<br>to the achieol and<br>school and are sut                                                                                                    | tore was entered<br>over efficials of<br>the indicate of<br>the indicate of<br>horized to use it                                                                                                    | tefors I signed this flows a<br>the school of the student or<br>to required to parties of<br>his flows.<br>DATE ISSUED                                                                                                    | nd is true and correct. I en<br>opplication, transcripts, or<br>to actool has determined<br>program of study as defin<br>PEJ                                                                                                    | ended this far<br>other records<br>that the above<br>of by 8 CFR 2<br>ICE ISSUED                                                                                              | m in the United<br>of causes taken<br>named student<br>14.203(6). I am                                                                 |
| SCHOOL ATTESTATION<br>I cetally under penalty of perjury that all inform<br>States after ververs and evaluation in the United<br>information penaltic states and the states of the<br>partifications meet all mendads the admission<br>designated athough official afficia form annuel to<br>N<br>SIGNATURE OF:                                                                                                    | assisting part led at<br>1States by our<br>to received at the<br>to the school and<br>school and are not<br>twomat ional                                                                                                    | ove was entered<br>over efficials of<br>and a prior to d<br>the many wat<br>horized to use o<br>Student                                                                                                    | tefors I signed this form a<br>the school of the muteria:<br>a school of the muteria:<br>a school of the muteria<br>his form.<br>DATE ISSUED<br>15 October 201                                                                                                    | nd is true and correct. I as<br>application, transcripts, or<br>he school has determined<br>program of study as defin<br>PLJ<br>Bec                                                                                                    | exceed this for<br>other records of<br>the day is cFR 2<br>ACE ISSUED<br>for lay, CA                                                                                          | m in the United<br>of courses takes<br>named student<br>14 2(7)(6). I am                                                               |
| SCHOOL ATTESTATION<br>) entity under pendty of perjar that all inform<br>States after review and evaluation in the Urban<br>upwolf States after review and evaluation<br>advisionation enser all mandach for administer<br>dissignment achool official of the above rando U<br>S<br>SIGNATURE OF:<br>Scholar Advisor                                                                                                    | estion provided at<br>1 States by one of<br>1 States by one of the<br>1 States of the school and<br>1 States of the school and<br>1 States of th | ove was entered<br>over efficials of<br>an el opier to d<br>the market over<br>horized to use t<br>à tudes t                                                                                                    | telive I signed this flow a<br>the school of the student's is<br>a sequence of the student's is<br>the school of the student's<br>bis flow.<br>DATE ISSUED<br>0.5 October 201                                                                                                    | ed is true and carret. I es<br>application, transcripts, or<br>he school has distormined<br>program of study as defin<br>PEJ<br>Bec                                                                                                    | exceed this for<br>other records<br>that the above<br>of by 8 CFR 2<br>ICE ISSUED<br>Relay, CA                                                                                | m in the United<br>of courses taken<br>named student<br>14 207(6) 1 am                                                                 |
| SCHOOL ATTESTATION<br>Certify only penalty of paying that all inform<br>States after review and evaluation is the Challe<br>space/factory and evaluation in the Challe<br>statistication and the states and the statestate<br>statistication of the state and the statestate<br>SCHOATURE OF:<br>SCHOATURE OF:<br>S     | estion provided at<br>1 States by the fit<br>is received at the<br>to the school and<br>school and are not<br>comment lowel                                                                                                    | ove was entered<br>over efficials of<br>an of opier to d<br>the market over<br>horized to use t<br>Student                                                                                                    | tellura I signed this flows a<br>the school of the mudeut a<br>school of the mudeut a<br>school of the particle of<br>his flows.<br>DATE ISSUED<br>85 October 201                                                                                                    | nd is true and carrent. I as<br>application, transcripts, or<br>he school has distormined<br>program of study as defini-<br>PL/<br>Bec                                                                                                    | exceed this for<br>other records<br>that the above<br>of by 8 CFR 2<br>ACE ISSUED<br>RELEY, CA                                                                                | m in the United<br>of coursest taken<br>named couldnet<br>14 2(7)(6). I am                                                             |
| SCHOOLATTESTATION  Textuly entry entry of rouge that all identifies the duration in the local and a second structure of the local and poor of Fancel at imputed biology of the duration duration and a second structure of the duration duration and a second structure of the duration of the duration of the                                                                                                    | reation provided at<br>distance by one the<br>recordend at the<br>other actives and are not<br>the ornant increal<br>it is manufactures if<br>a and conditions o<br>the basis of my<br>he achieved reamed<br>minimigrami statu                                                                                                    | tore was entered<br>over afficials of<br>the solar set<br>forced to nee i<br>Student<br>fing admission<br>knowledge. I on<br>dowe. I also not<br>b. Parcel or gas                                                                                                    | before I signed this from a<br>the school of the modern's,<br>the school of the modern's<br>for the school of the school of the<br>his form.<br>DATE ISSUED<br>35 Detailer 201<br>and those of any extension<br>with the large school of the<br>once the manue school of<br>rolling, and student, must                                                                                                    | nd in true and current. I an<br>application, transcripto, or<br>to school has discomined<br>program of study us define<br>PEJ<br>Best<br>Infatay. I contributed State<br>results in the United State<br>results in the United State<br>results in the United State<br>results in the United State                                                                                                    | encoded this for<br>other records<br>that the above<br>that the above<br>of by # CFR 2<br>ACE ISSUED<br>Reliety, CA<br>formation pro-<br>temporarily, r<br>on my record<br>8. | in in the United<br>of courses taken<br>named coulder?<br>14 20%(6) I am<br>vided on this for<br>and askely for the<br>needed by DH    |
| SCHOOL ATTESTATION Could an appeal of family and the all inform States after review and reviewable in the Unite States after review and reviewable in the Unite States after review and introduction the definition stategament calculate after advect manned to SCHOLER OPEN TOTAL AND ADDRESS STUDENT ATTESTATION Three sets and agrees the advect review and carrier purpose of purposing that program of study set purposes to FOTTAL STATE TOTE TO N SCHOLER OPEN SCHOLER OPEN                                                                                                    | reations provided at<br>1 States by one to<br>a recolled at the<br>to the uchool and<br>uchool and are and<br>the unnan Lonal.<br>It aund conditions<br>to the beau of my<br>to the total of my<br>to the total of my                                                                                                    | iore vas estavid<br>ober afficials of<br>et al option to<br>the most option to<br>horizod to me t<br>a budent<br>drug administration<br>knowledge I con<br>above. I sko add<br>s. Percel or gas                                                                                                    | before I signed this from a<br>the school of the maderits.<br>The reported to parse the<br>finite of the school of the<br>school of the school of the<br>school of the<br>school of the school of the<br>school of the school of the<br>school of the<br>school of the school of the<br>school of the<br>scho                                                                               | nd is total and current. I no<br>population, structuring, and<br>the action I and distancished<br>programs of study as duffs<br>PEJ<br>Bes<br>of many. I contrib that all is<br>consist in the United States<br>release any information to<br>sign if student is under 1                                                                                                    | ended this for<br>other records of<br>due the above<br>of by # CFR 2<br>ACE ISSUED<br>Reliey, CA<br>formation pro-<br>temporarily, r<br>on my record<br>8.                    | in in the United<br>of courses taken<br>named coulder?<br>14 20%(6) I am<br>vided on this for<br>and askely for the<br>needed by DH    |
| SCHOOL ATTESTATION<br>Certify order provide and evaluation in the Choice<br>States after review and evaluation is the Choice<br>space/factories and evaluation is the Choice<br>space/factories and evaluation in the Choice<br>SCHOATUBE OF:<br>SCHOATUBE OF:<br>SCHOATUBE Advisor<br>STUDENT ATTESTATION<br>STUDENT ATTESTATION<br>Stranse used and agreed in comply with the same<br>infinit space/schole we as all is are and compar-<br>propose of parentip the file program of they are in<br>parameters to I CHT 214 Xig is determine twy to Xig<br>STORATUBE OF:<br>STORATUBE OF:<br>STORA                       | estion provided at<br>States by one<br>or reactions at the<br>to the school and arm set<br>the structure at any set<br>the structure at any<br>stand conditions -<br>to the base of may<br>the school remedy<br>minorigrami state                                                                                                    | tere vas esterid<br>ober afficiale of<br>the root option of<br>horizod to ne t<br>ditudent<br>ditudent<br>for water latio<br>knowlinge. I can<br>knowlinge I can<br>beyve. I also and<br>a. Parceal or gas                                                                                                    | before I signed this from a<br>the school of the induction.<br>In Repaired to particle the<br>from the text.<br>DATE INSUED<br>B.5 Declarese 201<br>and those of any extension.<br>By their lack is event on a<br>rolling the manufactured by<br>rolling and standards to<br>rolling.                                                                                                    | nd is tool and convert. If no<br>performance, second programs of study as chain<br>programs of study as chain<br>programs of study as chain<br>performance of study as chain<br>performance of study as chain<br>performance of study as chain<br>reference any information in<br>signs if student is under 1                                                                                                    | ended this for<br>other records<br>that the above<br>of by 8 CFR 2<br>ACE ISSUED-<br>Relay, CA<br>formation pro-<br>temporarily, to<br>one my record<br>8                     | in in the United<br>of courses taken<br>neared student<br>14 207(6) I am<br>vided on this for<br>and anistly for th<br>a metched by DH |
| SCHOOL ATTESTATION<br>Certify order pready of paying that all inform<br>States after review and verdination is the Choice<br>openification more all readshifts, which we<br>papellikely the states of the states of the<br>SCHOATUBE OF:<br>SCHOATUBE OF:<br>SCHOATU | estion provided at<br>19 States by one in<br>to the uchnol and the<br>to the uchnol and an ac-<br>tic ernat Lonal.<br>Is and conditions -<br>to the base of my<br>the school named<br>minerigness stellar<br>SEGMATURI                                                                                                    | tere was estaved<br>often efficials of<br>the efficials of<br>the real of energy<br>horizod to ner i<br>attudent<br>for y administor<br>knowingle. Long<br>to be the efficiency<br>part of the second<br>to be the efficiency<br>of the second of the<br>part of the second<br>to be the second of the<br>the second of the<br>the second of the second of the<br>the second of the<br>the second of the second of the<br>the second of the second of the second of the<br>the second of the second of the second of the<br>the second of the second of the second of the<br>the second of the second of the second of the<br>the second of the second of the second of the second of the<br>the second of the second of the second of the second of the<br>the second of the second of the second of the second of the second of the<br>the second of the second of the second | Internal signed this flows as<br>the school of the underset.<br>Interpreter to pursue the flow<br>of the flow.<br>B Cottober 2010<br>B Cottober 2010<br>B Cottob                                     | and is true and contract. The<br>operation of the second processing of the<br>technological programs of study as define<br>programs of study as define<br>the second processing of the second<br>processing of the second processing of the<br>second processing of the second processing of the<br>second processing of the second processing of the second processing of the<br>second processing of the second processing of the second processing of the<br>second processing of the second processing of the second processing of the<br>second processing of the second processing of the second processing of the<br>second processing of the second processing of the second processing of the second processing of the second processing of the second processing of the second processing of the second processing of the second processing of the second processing of the second processing of the second processing of the second procesing of the second processing of the second processing of the s                                                                                                    | enaed this for<br>other records<br>that the above<br>at by 8 CFR.2<br>ACE 358UED<br>Innay, CA<br>formation pro-<br>transporterly,<br>on nay record<br>&                       | m in the United<br>of courses takes<br>named and/ord<br>(4.20)(6) 1 am<br>vided on this for<br>an encoded by DB<br>BATE                |
| SCHOOL ATTESTATION Certify only provide a first first and expendence of the second second sec                                                                                                    | Instant provide a second second secon                                                                                                    | ione was estand<br>due efficials of<br>en efficials of<br>the rank of the rank of<br>the rank of<br>the rank of the rank of<br>the rank of the rank of<br>the rank of the rank of<br>the rank of the rank of<br>the rank of the rank of<br>the rank of the rank of the rank of<br>the rank of the rank of the rank of<br>the rank of the rank of the rank of<br>the rank of the rank of the rank of the rank of the rank of<br>the rank of the rank of the r                                                       | before I signed this flows a<br>the school of the underset.<br>Interpreted to parameters the form<br>of the them.<br>— DATE ISSUED<br>13 October 1001<br>13 October 1001<br>and these of any ciscular<br>and these of any ciscular<br>and these of any ciscular<br>and these of any ciscular<br>and these of any ciscular<br>and these of any ciscular<br>and these of any ciscular<br>and these of any ciscular<br>and these of any ciscular<br>and these of any ciscular<br>and these of any ciscular<br>and these of any ciscular<br>and the any ciscular<br>and the any ciscular<br>and the any ciscular<br>and the any ciscular<br>and the any ciscular<br>any ciscular<br>any ciscu | of it there and convert, it are<br>principles, reservings, or<br>to school han distorming<br>programs of mody as define<br>programs of mody as define<br>the school of the school of the<br>Berr<br>of may. I control the school of the<br>Berr<br>of may. I control the school of the<br>Berr<br>of may. I control the school of the<br>Berr<br>of may. I control the school of the<br>Berr<br>of the school of the school of the<br>Berrow of the school of the<br>Berrow of the<br>Berrow of the school of the<br>Berrow of the<br>Berrow | enade the fue<br>other vecode<br>due the above<br>de by II CFR 2<br>MCE 2850/ED<br>km1ey, CA<br>formation poor<br>temporarily, y<br>on vecesbry)                              | en in the United<br>of oursess table<br>of oursess table<br>(14.20)(6). Then<br>wided on this for<br>an excited by DRs<br>BATE         |

## **Copy of Passport and Visa**

#### **Government ID**

- You must upload a copy of a government-issued identity document (such as a passport) showing your picture, name, and date of birth; a birth certificate with photo ID;
- A visa issued by a foreign consulate; or a national ID document with photo and/or fingerprint. The identity document photocopy must clearly show your facial features and contain your biographical information.

#### **File requirements**

•Clear and readable

- •Accepted file formats: JPG, JPEG, PDF, TIF, or TIFF
- •No encrypted or password-protected files
- •If your documents are in a foreign language, upload a full English translation and the translator's certification with each original document.
- •Accepted characters: English letters, numbers, spaces, periods, hyphens, underscores, and parentheses

•Maximum size: 6MB per file

## Copy of I-94

#### The I-94 can be:

- An electronic I-94. Visit <u>www.cbp.gov/i94</u> to access and print your record
- A **paper I-94 card** stapled into your passport. Include a copy of both sides, even though the back side may be blank.
- A copy of an I-797 Change of Status Approval Notice which includes a new I-94

| Most Recent                                    | 1-94                                                      |                                     |                                                     |                                            |                                         |                          |
|------------------------------------------------|-----------------------------------------------------------|-------------------------------------|-----------------------------------------------------|--------------------------------------------|-----------------------------------------|--------------------------|
| Admission (I-9                                 | 4) Record Nu                                              | mber : 2123                         | 456789                                              |                                            |                                         |                          |
| Most Recent D                                  | ate of Entry:                                             | 2017 March                          | 06                                                  |                                            |                                         |                          |
| Class of Admis                                 | sion : F1                                                 |                                     |                                                     |                                            |                                         |                          |
| Admit Until Da                                 | te : D/S                                                  |                                     |                                                     |                                            |                                         |                          |
| Details provide                                | d on the I-94                                             | Information                         | form:                                               |                                            |                                         |                          |
| Last/Surnam                                    | 1                                                         |                                     |                                                     |                                            |                                         |                          |
| First (Given)                                  | Name :                                                    |                                     |                                                     |                                            |                                         |                          |
| Birth Date :                                   |                                                           |                                     |                                                     |                                            |                                         |                          |
| Passport Nur                                   | nber :                                                    |                                     |                                                     |                                            |                                         |                          |
| Country of is                                  | suance :                                                  |                                     |                                                     |                                            |                                         |                          |
|                                                |                                                           | Get Trav                            | el History                                          |                                            |                                         |                          |
| Effective April 26, 2<br>e U.S. is no longer n | 13, DHS began :<br>quired to be in p<br>as a lawful recor | utomating the a<br>ossession of a p | dmission proce<br>reprinted Form<br>See 8 CFR 5 1.4 | ss. An allen law<br>164. A record o<br>di. | ully admitted or p<br>admission printer | aroled int<br>d from the |

#### Electronic I-94 Record

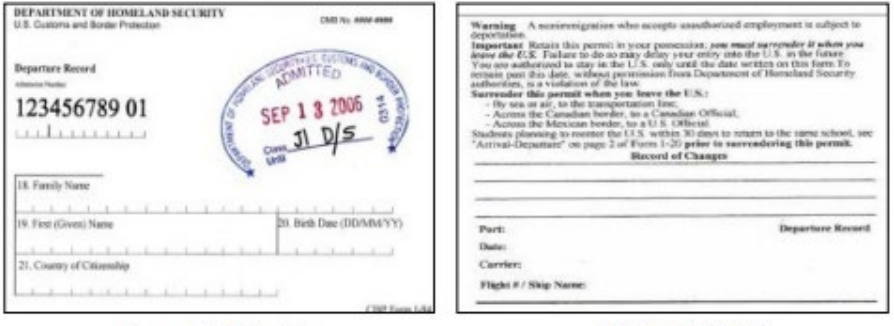

Paper I-94 (front)

Paper I-94 (back)

## **Copies of all previous OPT and CPT I-20s**

- Upload copies of all previous OPT and CPT I-20s issued
- Copy all pages except the instruction page

| nel laurentean er Papi i                                                                                                    |                                                                                                    | SETE                                                                                                    |                                                                                                    |
|----------------------------------------------------------------------------------------------------|----------------------------------------------------------------------------------------------------|----------------------------------------------------------------------------------------------------|----------------------------------------------------------------------------------------------------|
| c meet to respond tail append to 1.5. It is beganned wheel official<br>(S New (senses))                                                                                                    | Re-landgrates Official Corr                                                                                                    | Padari-Cas                                                                                                    |                                                                                                    |
| gine Nave Malle New                                                                                                    | 1                                                                                                    |                                                                                                    |                                                                                                    |
| ay of tests. Date of test (see the sector) and                                                                                                    | - DIA                                                                                                    | 00.31-2                                                                                                    |                                                                                                    |
| g of minutely. Schemeler method                                                                                                    | Ulu                                                                                                    |                                                                                                    |                                                                                                    |
| a de la contra de la contra de la contra de la contra de la contra de la contra de la contra de la contra de la                                                                                                    | 4                                                                                                    | 「「「「「「」」                                                                                                    |                                                                                                    |
| managing of relations as marked ap                                                                                                    | Version                                                                                                    | 63886                                                                                                    |                                                                                                    |
| CORVER IN NO. AND A MARKET ADVANCES IN A DATA SEA OF THE PARTY                                                                                                    | *CI SIOII                                                                                                    | 1993                                                                                                    |                                                                                                    |
| dent Affaire Officer                                                                                                    | The losing pol Del: The Local                                                                                                    | 2000                                                                                                    |                                                                                                    |
| taken for the set install the set                                                                                                    |                                                                                                    | 3000C                                                                                                    |                                                                                                    |
| Miley, 16 Month and an and an and an and an an an an an an an an an an an an an                                                                                                    | -                                                                                                    | 2000                                                                                                    |                                                                                                    |
| and a 10/20/000                                                                                                    | Relative Learning practed in                                                                                                    |                                                                                                    |                                                                                                    |
| a contribute is instant to the student started shows for-                                                                                                    |                                                                                                    | 1000                                                                                                    |                                                                                                    |
| ed of situation the statest is paraling or will partie in the United Tange                                                                                                    |                                                                                                    |                                                                                                    |                                                                                                    |
| artists a<br>a similar second done has been assessed for a full second strain when                                                                                                    | 1 martine internet and                                                                                                    |                                                                                                    |                                                                                                    |
| and importing to many Websan, transmitter and Arginesi, Ram                                                                                                    | wanter of support, catinated for an academ                                                                                                    | a ten of 14                                                                                                    |                                                                                                    |
| a complete stables not less than 11/25/2005                                                                                                    | 4 Student's paramet funds                                                                                                    | 10.000 00                                                                                                    |                                                                                                    |
| and an American                                                                                                    | <ol> <li>Participation film actual agents</li> </ol>                                                                                                    |                                                                                                    |                                                                                                    |
| ar atheat the the support Baglins printersamp.                                                                                                    | Specify type:                                                                                                    |                                                                                                    |                                                                                                    |
| is school estimates the student's strategy cares for an academic term of<br>the to 122 months to be:                                                                                                    | Tout                                                                                                    | Department of Homeland Security                                                                                                    | 1/20, Certificate of Eligibility for Naviennigrant Stolen: Sun                                                                                                    |
| Tation and flow 1                                                                                                    | A. Ramadox                                                                                                    | U.S. Inteligration and Custome Enforcement                                                                                                    | GADE NO. 1683-0238                                                                                                    |
| Expenses of dependents (d ) 5                                                                                                    |                                                                                                    | SEVIS ID: B                                                                                                    | and the second second se                                                                                                    |
| Tead I10,200,00.                                                                                                    |                                                                                                    | DURSARE/TEMARY SAME                                                                                                    | GIVEN NAME CLASS                                                                                                    |
| and Cartifluation. Lucidly under penalty of project that all information p<br>it is true and ecorrory, Lemanded this form in the Costeal Basies after emirer                                                                                                    | monided above in items 1 through 9 was<br>and evaluation in the United Nates by a                                                                                                    | PRETERED TAME NOW                                                                                                    | PASPORT NAME                                                                                                    |
| student's application, transmign, or other recents of sources taken and pro-<br>mation of the factor, the actoor has determined that the above sector study                                                                                                    | nor's guilfeation met all medicie fe                                                                                                    | CONVERSION OF MALTIN                                                                                                    | country or commission                                                                                                    |
| If its required to pursue a full course of study to defined by 8 CFB 214.2()<br>issue this form.                                                                                                    | (b), I an a dangeered offenst of the sh                                                                                                    |                                                                                                    | 1 1                                                                                                    |
|                                                                                                    |                                                                                                    |                                                                                                    |                                                                                                    |
| net d'Exterit Distant el Insignent Seteral Official To                                                                                                    | in Allaire Ollinsen Store in                                                                                                    | Versi                                                                                                    | On ADMISSION MEMBER                                                                                                    |
| erid Nowell Engineeric Program State Official Statements of Program State Official Statements of Program Statements of Statements of Statement                                                                                                    | in Day of the advances and from all                                                                                                    | rome neuro actions                                                                                                    | On ADMERSION MEMBERS<br>LEGACE PARKE ACADEMIC AND<br>LANGELAGE                                                                                                    |
| ered a formed:<br>in "Chicae Ufficiae Segurates of Integrated School Officiae"<br>in the School Ufficiae Segurates of Integrated School Officiae"<br>p (). Learning does all advectuation particular does from entropy with the terms and a<br>p (). Learning does all the Strategies and Strates School Strates and School Strates and School Strates School Strates S                                                                                                    | ex ALTELET OFFICIENT DECEM-<br>tion Development of the Development of the Section of<br>you may and in true and sources to the free<br>reports of personing a fail sources of touly<br>constraints of personing to the POS and<br>the Section of the Section of the POS and<br>the Section of the Section of the POS and<br>the Section of the Section of the POS and<br>the Section of the Section of the POS and<br>the Section of the Section of the POS and<br>the Section of the Section of the POS and<br>the Section of the Section of the POS and<br>the Section of the Section of the POS and<br>the Section of the Section of the Section of the POS and<br>the Section of the Section of the                                                                                                    | CONTROL OF BETTY Version                                                                                                    |                                                                                                    |
| test di Nordal Bordani Spanier el Insegueri bitta Officia I<br>ader Configueire i Tarre nad ani agend te comply with the term and a<br>p. 1. Lengt due al indemning particular et dei form mbre que l'aufi-<br>to contro e consen i dei transportere competente, aut attente due transpor-<br>n. 1 dei endere de sance dater te indexe aut indexeduire from m-<br>memorignes autos.                                                                                                    | en ALLALE OLLAND BALL<br>in Discontinues and terreter in the fee<br>researced a trace and servers in the fee<br>researce of paramity shall server all sub-<br>recearce which is seederify the IPG para                                                                                                    | Version<br>von and the states<br>von and the states<br>von and the state                                                                                                    | ACADEMIC AND ACADEMIC AND LANDENCE AND LANDENCE AND LANDE                                                                                                    |
| Link         Database         Database           Sci Policia         Represent of proceptioned formed formed.         The second sci Policia in the second sci Policia in the second sci Policia                                                                                                    | en ALTARE COLUMN PALLS<br>bits Ends<br>conditions of my administration and these of<br>promotion of promotion and these of<br>promotion of promotion and these<br>records which is socializity the DNS par-<br>an of Thatase                                                                                                    | VIEW OF BETTI<br>VIEW OF BETTI<br>VIEW OF BETTING<br>SCHOOL INFORMATION<br>SCHOOL NOT SCHOOL INFORMATION<br>BULLETING OF BETTING<br>BULLETING OF BETTING<br>BULLETING OF BETTING<br>BULLETING OF BULLETING<br>BULLETING OF BULLETING<br>BULLETING OF BULLETING<br>BULLETING<br>B | ACADENIC ANI<br>LEGARY NAME ACADENIC ANI<br>LANGEAGE<br>SCHOOL ADDRESS<br>Instiday Determinational Offices, Revisitay, Ck. 917(6)                                                                                                    |
| In the second second se                                                                                                    | In ALTERNA COLLIMING AND A CARL (<br>conditions, of top administration and flows of<br>young and all not and account in the boy<br>opens of personing shall some of mady<br>counts which is socialities the (199 per<br>and "Bhateen"<br>Address.com? Share or Person                                                                                                    | ANTE OF BETTE<br>VOINE MULTE READOR<br>VOINT UTILING ANTERNAMENT<br>SCHOOL INFORMATION<br>SCHOOL INFORMATION<br>SCHO                                                                                                    | ACADEMIC ANNUE<br>LEGATIONE<br>CONCELORED<br>SCHOOL OF AN ANNUEL AND ANNUEL<br>SCHOOL OF AN ANNUEL AND ANNUEL<br>SCHOOL OF AN ANNUEL ANTE<br>SCHOOL OF AN ANNUEL ANTE<br>SCHOOL OF AN ANNUEL ANTE                                                                                                    |
| A real disease of the second second s                                                                                                    | n ATLANCE COLLINE AND ALL AND ALL AND                                                                                                    | ANTER OF BETTE<br>Vertical Antelling<br>Sectored Antelling<br>Sectored A                                                                                                    | ALMANDER VERMER<br>LEGLET VANNE<br>REDOCT. OF DEVISION<br>REDOCT. OF DEVISION REDOCT.<br>REDOCT. OF DEVISION REDOCT. OF DEVISION REDOCT.<br>REDOCT. OF DEVISION REDOCT.<br>REDOCT. OF DEVISI                                                                                                    |
| A set of the second second sec                                                                                                    | A DETERMINE AND A DETERMINE AND A DETERMINE AND A DETERMINE AND A DETERMINE AND A DETERMINE AND A DETERMINE AND A DETERMINE AND A DETERMINE ADDRESS AND A DETERMINE ADDRESS AN                                                                                                    | ANT OF METTY VOID OF METTY AND AND AND AND AND AND AND AND AND AND                                                                                                    |                                                                                                    |
| In the Market Control of Section 2 Section 2 S                                                                                                    | A stratute or consume and these of<br>constitutes of the solutions and these of<br>constitutes of the solution of the solution of<br>constraints which is non-definite the POS para<br>and finalises<br>Addresses (only                                                                                                    | ANT OF METTY Version Version V                                                                                                    | ALANSANDA VERMER<br>LECULT HAVE<br>ACADEMIC AND<br>ACADEMIC AND                                                                                               |
| In it is a second second secon                                                                                                    | A TATLEY (VILSON 0.1)     South Sector 1.1     South Sector 1.1                                                                                                    | AND SERVICE AND AND AND AND AND AND AND AND AND AND                                                                                                    | ALMANDER VERMER<br>LEGLET NUE<br>MERCET NUE<br>MERCET NUE<br>MERCET NUE<br>MERCE AND MERCE<br>MERCE AND MERCE<br>12 ANDREE AND MERCE<br>12 ANDREE AND MERCE<br>MERCE AND MERCE<br>MERCE AND MERCE AND MERCE<br>MERCE AND MERCE AND MERCE<br>MERCE AND MERCE AND MERCE<br>MERCE AND MERCE AND MERCE<br>MERCE AND MERCE AND MERCE<br>MERCE AND MERCE AND MERCE<br>MERCE AND MERCE AND MERCE<br>MERCE AND MERCE AND MERCE AND MERCE<br>MERCE AND MERCE AND MERCE AND MERCE<br>MERCE AND MERCE AND ME                                                                                                    |
| (c) all Marching Territory and Section 2014 (Marching Section 2014) (Section 2014) (Section 2                                                                                                    | A MALEY (MARKEN DATA)<br>The Marken of Marken of Marken of<br>protocol and protocols of a strength of<br>strength of protocols of a strength of<br>strength of the Marken<br>Address (Strengt) (Marken in Mercen<br>Marken) (Marken in Mercen<br>Marken) (Marken) (Marken in Mercen<br>Marken) (Marken in Mercen<br>Marken in Mercen<br>Marken in Marken<br>Marken in Marken<br>Marken<br>Marken in Marken<br>Marken<br>Marken<br>Marken in Marken<br>Marken<br>Marken<br>Marken<br>Marken<br>Marken<br>Marken<br>Marken<br>Marken<br>Marken<br>Marken<br>Marken<br>Marken<br>Marken<br>Marken<br>Marken<br>Marken<br>Marken<br>Marken<br>Marken<br>Marken<br>Marken | AND IN THE TAY AND AND AND AND AND AND AND AND AND AND                                                                                                    | ALMANDER VERMER<br>LEGLET NAME<br>HERVEL, ADDRESS<br>HERVEL, ADDRESS<br>H |
| bet al. Markation in Segment of Integrated Markation (Segment of Integrated Markation), and the segment of Integrated Markation (Segment of Integrated Markation), and the segment of Integrated Markation (Segment Markation), and the segment of Integrated Markation (Segment Markation), and the segment of Integrated Markation (Segment Markation), and the segment of Integrated Markation (Segment of Integrated Markation), and the segment of Integrated Markation (Segment of Integrated Markation), and the segment of Integrated Markation (Segment of Integrated Markation), and the segment of Integrated Markation (Segment of Integrated Markation), and the segment of Integrated Markation, and the segment of Integrated Markation, and the segment of Integrated Markation, and and and and and and and and and and                                                                                                    | A second second                                                                                                    | And the WATER AND AND AND AND AND AND AND AND AND AND                                                                                                    | ALMANDER VERMER<br>ALMANDER VERMER<br>ALCOLOR VALUE<br>ALCOLOR VALUE<br>ALMANDER VERMER<br>ALCOLOR VALUE<br>ALCOLOR VALUE                                                                                                    |
| In cite of the second second s                                                                                                    | A data water of the set of the set of the se                                                                                                    |                                                                                                    | ALMANDER VEIMER<br>LEGLET NAME<br>BENNEN TO ALMERE<br>BENNEN TO ALMERE<br>BENNEN TO ALMERE<br>DENNEN TO ALMERE<br>DENNEN TO ALMER<br>BENNEN<br>DENNEN TO ALMER<br>BENNEN<br>DENNEN TO ALMER TO ALMER<br>DENNEN TO ALMER TO ALMER<br>DENNEN TO ALMER TO ALMER<br>DENNEN TO ALMER TO ALMER<br>DENNEN TO ALMER TO ALMER<br>DENNEN TO ALMER TO ALMER<br>DENNEN TO ALMER TO ALMER<br>DENNEN TO ALMER TO ALMER TO ALMER<br>DENNEN TO ALMER TO ALMER TO ALMER<br>DENNEN                                                                                                    |
| bet at Marchine Segment of Integrated Marchine Marchine Segment of Integrated Marchines Marchines March                                                                                                    | A distance with the distance of the distance of the distance o                                                                                                    | AND SECTOR SERVICE     AND SECTOR SECTOR SERVICE     AND SECTOR SECTOR SEC                                                                                                    | Advances viewers<br>Lector Paule<br>Advances Viewers<br>Advances Viewers<br>Advances Viewer                                                                                                    |
| In it is a monotonic of the second second se                                                                                                    | A start of the start of the sta                                                                                                    | ADDRESS DE LEADORY OPERATION ANTENDEN      CONTROLLANDE DE LEADORY OPERATION ANTENDEN      CONTROLLANDE DE LEADORY OPERATION ANTENDEN      CONTROLLANDE DE LEADORY OPERATION ANTENDE DE LEADORY OPERATION ANTENDE DE LEADORY OPERATION ANTENDE DE LEADORY OPERATION ANTENDE DE LEADORY OPERATION ANTENDE DE LEADORY OPERATION ANTENDE DE LEADORY OPERATION ANTENDE DE LEADORY OPERATION ANTENDE DE LEADORY OPERATION ANTENDE DE LEADORY OPERATION ANTENDE DE LEADORY OPERATION ANTENDE DE LEADORY OPERATION      CONTROL ANTENDE DE LEADORY OPERATION      CONTROL ANTENDE DE LEADORY OPERATION      CONTROL ANTENDE DE LEADORY      CONTROL ANTENDE DE LEADORY      CONTROL ANTENDE DE L                                                                                                    | ANALOGIA VERMER<br>LEGLATI NAME<br>LEGLATI NAME                                                                                               |
| bet at March Technological Control Control                                                                                                    | A definition of the definition of the definition                                                                                                    |                                                                                                    | Advances to based<br>Advances to based<br>Advances of the second second seco                                                                                                    |
| 14.1 Monthly and Paperson Characteristic Characteristics of the Characteristic Characteristics of the Characteristic Characteristics of the Characteristic Characteristics of the Characteristics of the Ch                                                                                                    | In carrier of the second second secon                                                                                                    | And Statement     Constraints     Constraints     Constra                                                                                                    | Advances water water and a second second secon                                                                                                    |
| bet at Market<br>(14) Market(14) The Segment of Integrated Market (14)<br>(14) Market(14) Market(14) Market(14) Market(14) Market(14)<br>(14) A 1 ered (14) Market(14) Market(14) Market(14) Market(14)<br>(14) A 1 market(14) Market(14) Market(14) Market(14) Market(14)<br>(14) Market(14) Market(14) Market(14) Market(14) Market(14)<br>(14) Market(14) Market(14) Market(14) Market(14)<br>(14) Market(14) Market(14) Market(14) Market(14)<br>(14) Market(14) Market(14) Market(14) Market(14)<br>(14) Market(14) Market(14) Market(14) Market(14)<br>(14) Market(14) Market(14) Market(14) Market(14)<br>(14) Market(14) Market(14) Market(14) Market(14)<br>(14) Market(14) Market(14) Market(14) Market(14)<br>(14) Market(14) Market(14) Market(14) Market(14)<br>(14) Market(14) Market(14) Market(14) Market(14)<br>(14) Market(14) Market(14) Market(14)<br>(14) Market(14) Market(14) Market(14)<br>(14) Market(14) Market(14) Market(14)<br>(14) Market(14) Market(14) Market(14)<br>(14) Market(14) Market(14) Market(14)<br>(14) Market(14) Market(14) Market(14)<br>(14) Market(14) Market(14) Market(14)<br>(14) Market(14) Market(14) Market(14)<br>(14) Market(14) Market(14) Market(14)<br>(14) Market(14) Market(14) Market(14)<br>(14) Market(14) Market(14) Market(14)<br>(14) Market(14) Market(14) Ma                                                                                                    | In the second second se                                                                                                    | And Research Processing Strength Strength S                                                                                                    | Advandance balances<br>Lectors Paule<br>Manual Conference on Conference Paul Conference on Conference Paul Conference Paul Confere                                                                                                    |
| bit is the second second se                                                                                                    | In the second second se                                                                                                    | And the state of the state of t                                                                                                    | And Andready or Lighting:<br>And Andready or Lighting:<br>And Andready or Lighting:<br>Andready of Andready Andready Andready<br>Control of Control of Control Andready<br>Control of Control of Control Andready<br>Control of Control of Control                                                                                                    |
| 14.1 Marchine Spectra of Integrated Marchines (Section 2014)<br>(1999) Control (Section 2014) (1999) Control (Section 2014)<br>(1999) Control (Section 2014) (1999) Control (Section 2014)<br>(1999) Control (Section 2014) (1999) Control (Section 2014)<br>(1994) Control (Section 2014) (1994) Control (Section 2014)<br>(1994) Control (Section 2014) (1994) Control (Section 2014)<br>(1994) Control (Section 2014) (1994) Control (Section 2014)<br>(1994) Control (Section 2014) (1994) Control (Section 2014)<br>(1994) Control (Section 2014) (1994) (1994) (1994) (1994) (1994)<br>(1994) Control (Section 2014) (1994) (199                                                                                                    | In the second second se                                                                                                    | And Sector 2012     Control of the sector 2012     Control of the sector 2012     Contro                                                                                                    | Analogie Halenge<br>Lector Nale<br>External Analogie Alenge<br>External Analogie Alenge<br>External Anal                                                                                                    |
| bet al. Marketing in the property of the property of the pr                                                                                                    | In a second second seco                                                                                                    | And Sectors and Sectors a                                                                                                    | Animation statemers  Animation statemers  Animation  Animation  An                                                                                                    |
| 14.1 Marchini<br>14.1 Marchini<br>20.1 Compared and an and an and an and an and an and an and<br>an and an and and and and an and an and an and an and<br>an and an and and and and and and and an                                                                                                    | In the second second se                                                                                                    | And States     And States     A                                                                                                    | Analogie stantige<br>Analogie stantige<br>Analogie stan                                                                                                    |
| bet of the back of the second second seco                                                                                                    | In a large set of the set of the                                                                                                    | And Sectors and Sectors a                                                                                                    | And Andready or Linking International Conference on the Second Second Se                                                                                                    |
| bet of March 100 Section 100 Section 10                                                                                                    | definition of the section of the section of th                                                                                                    | And Sector 2012     Control of the sector 2012     Control of the sector 2012     Contro                                                                                                    | Analogie visionize<br>Analogie visionize<br>Analog                                                                                                    |
| bet of the back of the second second seco                                                                                                    | In a loss of the second second                                                                                                    | A Contract Contract Content Contract Contract Contract Contract Contract Contract Contra                                                                                                    | Advantage velocities<br>Advantage velocities<br>Advantage velocities                                                                                                    |
| bit di Marchi<br>per del Marchi di Spanne di laggiorda di Marchi Marchi<br>(et al. 1997) della di Albancia del Spanda i congli di<br>pi i i respi di la di Albancia del Spanda i congli di<br>pi i anti di la di Albancia del Spanda i angli di<br>spanda di la di Albancia del Spanda i angli di<br>spanda di la di spanda della della di la di la di<br>per familiari di la di la dila di la di<br>spanda di la di la di la dila di la di<br>spanda di la di la dila di la di<br>spanda di la dila di la di<br>spanda di la dila di<br>spanda di la dila di<br>spanda di la dila di<br>spanda di la dila di<br>spanda di la di<br>spanda di la dila di<br>spanda di la dila di<br>spanda di<br>spanda | In a second second seco                                                                                                    | A Section 2012 Control of the section of the section of the s                                                                                                    | Animatory to bank a series and a series of a series of                                                                                                    |
| bet at March in Segment of Integrated March March March March (1999) and the Segment of Integrated March (1999) and the Segment of Integrated Complex (1999) and the Segment of Integrated Complex (19                                                                                                    | In a second second seco                                                                                                    | And Ref 1997     Annual Processing Strength Strength                                                                                                    | Advances of balances     Advances of balances     Advances of balances     Advances of balances     Advances of balances     Advances of balances     Advances of balances     Advances     Advance                                                                                                    |
| bit is the second second se                                                                                                    | In the second second se                                                                                                    | The second second secon                                                                                                    |                                                                                                    |
| bet at March in Segment of Integrated March March March March March (1999) and the Segment of Integrated March March March March (1999) and the Segment of Integrated Company (1999) and the Segment of Integrated Company (1999) and the Segment o                                                                                                    | In the second second se                                                                                                    | And Ref 1997     Annual Processing Strength Strength                                                                                                    | Advanced to Element     Advanced to Element     Advanced     Advanced     Advanc                                                                                                    |
| bit di Marcia<br>in el la diversità internazione della di la disconte di la diversità di la diversità diversità di la diversità di la diversit                                                                                                    | In the second second se                                                                                                    |                                                                                                    |                                                                                                    |

## **Copy of Previous EAD(s), if applicable**

- If an EAD was received in the past, include a copy of the front and back of card
- Can be from OPT approved at a prior institution or different educational level
- Include previous OPT I-20s and I-797 notice of approval as well, if available.

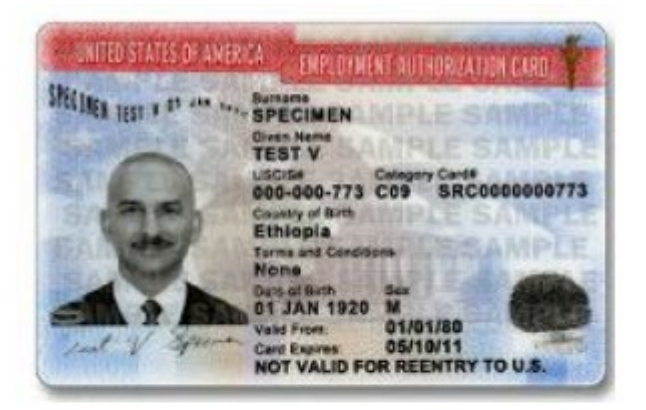

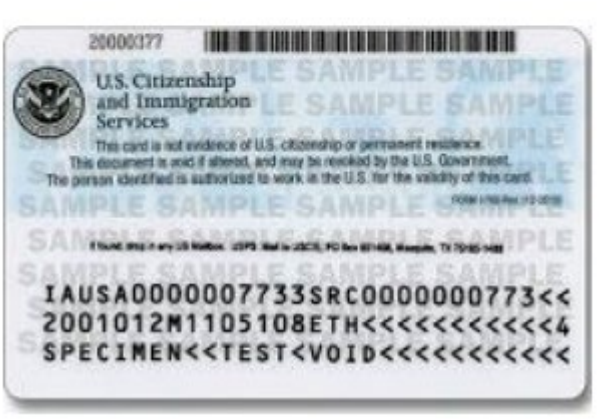

Example only. Your EAD card will have different categories, dates and information listed

# **OPT Mini-Series**

Section 1: Eligibility & Intro to OPT Section 2: OPT Checklist Section 3: How to Complete I-765 Section 4: Application Requirements Section 5: Responsibilities During OPT

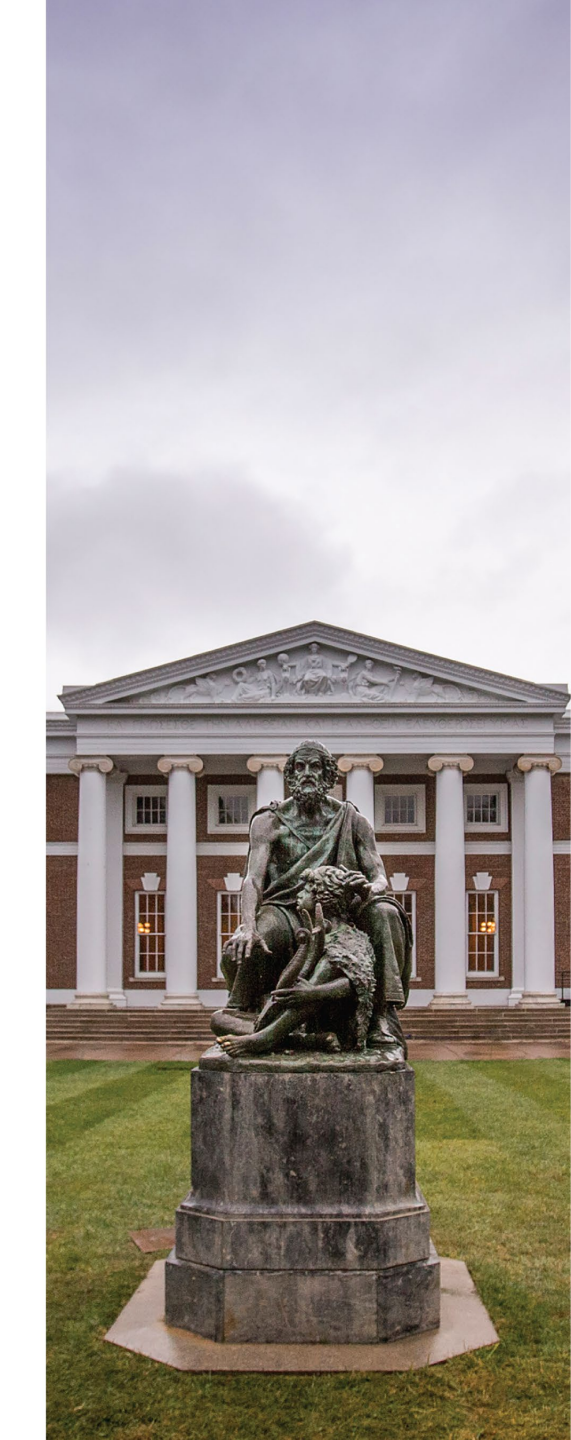

# OPTIONAL PRACTICAL TRAINING

### Part 3: How to Complete I-765

International Studies Office

Issp.virginia.edu

MUNIVERSITY of VIRGINIA

## **I-765**

### How to fill out Form I-765

- Thoroughly review I-765 instructions on <u>USCIS webpage</u>.
  - Your OPT application is your responsibility.
- Answer all questions fully and accurately.
- Contact ISO with any questions. ISO will not provide line-by-line assistance, but can assist with general questions regarding your OPT application.

# **OPT Mini-Series**

Section 1: Eligibility & Intro to OPT Section 2: OPT Checklist Section 3: How to Complete I-765 **Section 4: Application Requirements** Section 5: Responsibilities During OPT

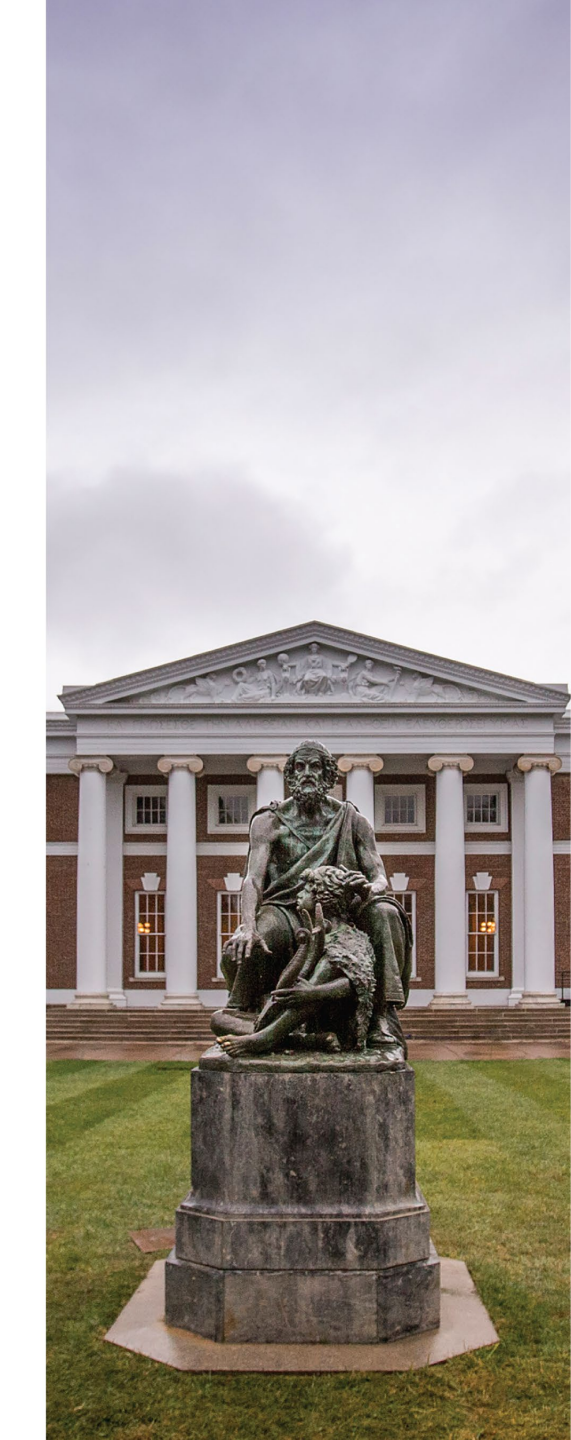

# OPTIONAL PRACTICAL TRAINING

### Part 4: OPT Application Requirements

International Studies Office

Issp.virginia.edu

MUNIVERSITY of VIRGINIA

## **The Application Deadline**

- You must submit your online OPT application to USCIS no later than 30 days after the OPT I-20 issue date on page 1.
- Additionally, USCIS must receive your application before the end of your 60-day grace period.
- Track the status of your application through the USCIS portal.

| Department of Homeland Security<br>U.S. Immigration and Customs Enforcement                                                                                                    |                                                                           |                                                                                                    | I-20, Certificate of Eligibility for Nonlmmigrant Student Status<br>OMB NO. 1653-0038                                 |                                                                                                    |                                                                                                    |                                                                             |
|----------------------------------------------------------------------------------------------------|---------------------------------------------------------------------------|----------------------------------------------------------------------------------------------------|----------------------------------------------------------------------------------------------------|----------------------------------------------------------------------------------------------------|----------------------------------------------------------------------------------------------------|-----------------------------------------------------------------------------|
| SEVIS ID: N                                                                                                    |                                                                           |                                                                                                    |                                                                                                    | _                                                                                                    |                                                                                                    |                                                                             |
| SURNAME/PRIMARY NAME                                                                                                    |                                                                           |                                                                                                    | GIVEN NAME                                                                                                    |                                                                                                    | CLASS                                                                                                   |                                                                             |
| PREFERRED NAME                                                                                                    |                                                                           |                                                                                                    | PASSPORT NAME                                                                                                    |                                                                                                    | -                                                                                                    |                                                                             |
|                                                                                                    |                                                                           |                                                                                                    |                                                                                                    |                                                                                                    |                                                                                                    | 1                                                                           |
| COUNTRY OF BIRTH                                                                                                    |                                                                           |                                                                                                    | COUNTRY OF CIT                                                                                                    | IZENSHIP                                                                                                 |                                                                                                    | -1                                                                          |
| DATE OF SIRTH                                                                                                    |                                                                           |                                                                                                    | ADMISSION NUMBER                                                                                                    |                                                                                                    |                                                                                                    |                                                                             |
| FORM ISSUE REASON                                                                                                    |                                                                           |                                                                                                    | LEGACY NAME                                                                                                    | LEGACY NAME L                                                                                            |                                                                                                    | EMIC AND                                                                    |
| SCHOOL INFORMATION                                                                                                    |                                                                           |                                                                                                    | _                                                                                                    |                                                                                                    |                                                                                                    |                                                                             |
| SCHOOL NAME<br>University of California at Berkele<br>University of California at Berkele                                                                                                    | y<br>y                                                                    |                                                                                                    | SCHOOL ADDRES<br>Serkeley Inter                                                                                       | 8<br>national Office                                                                                     | Barkeley, CA                                                                                            | 94720                                                                       |
| MONON OFFICIAL TO CONTACT UPON AR                                                                                                    | RIVAL                                                                     |                                                                                                    | SCHOOL CODE A<br>SPR214P0061500                                                                                       | ND APPROVAL DAT                                                                                          | ne                                                                                                    |                                                                             |
| International Student & Scholar Adv                                                                                                    | isor                                                                      |                                                                                                    | 27 JANUARY 200                                                                                                    | 3                                                                                                    |                                                                                                    |                                                                             |
| PROGRAM OF STUDY                                                                                                    | M4.00                                                                     |                                                                                                    |                                                                                                    | Ma 100 1                                                                                                 |                                                                                                    | _                                                                           |
| DOCTORATE                                                                                                    | Jolit<br>Gener                                                            | ical Science<br>al 45.1001                                                                               | and Government,                                                                                                    | Hone 00.0000                                                                                             |                                                                                                    |                                                                             |
| NORMAL PROGRAM LENGTH<br>48 meets                                                                                                    | PROG<br>Reigui                                                            | RAM ENGLISE<br>zed                                                                                       | PROFICIENCY                                                                                                    | ENGLISH PROF<br>Student is po                                                                            | ICIENCY NOTE<br>of icient                                                                               | 8                                                                           |
| PROGRAM START DATE<br>21 JERUARY 2014                                                                                                    | FR0G<br>18 08                                                             | RAM END DAT<br>CORDER 2015                                                                               | x                                                                                                    |                                                                                                    |                                                                                                    | _                                                                           |
| FINANCIALS                                                                                                    | -THE                                                                      |                                                                                                    | PTUDENT'S NUM                                                                                                    | and how in Long                                                                                          |                                                                                                    |                                                                             |
| Tailing and Pees                                                                                                    | 1115                                                                      | 30,903                                                                                                   | Personal Penda                                                                                                    | UNG POIC 12 SHOWL                                                                                        | 10                                                                                                    |                                                                             |
| Living Expenses                                                                                                    |                                                                           | 18,860                                                                                                   | Dept. Dupport                                                                                                    |                                                                                                    | 5                                                                                                    | 48,903                                                                      |
| Expenses of Dependents (0)                                                                                                    | 5                                                                         | 0                                                                                                    | Funda From Ano                                                                                                    | ther Source                                                                                              | 5                                                                                                    |                                                                             |
| TOTAL                                                                                                    | 1                                                                         | 48,983                                                                                                   | TOTAL                                                                                                    | oferen                                                                                                   |                                                                                                    | 48,903                                                                      |
| DEMARKS                                                                                                    |                                                                           |                                                                                                    |                                                                                                    |                                                                                                    |                                                                                                    |                                                                             |
| SCHOOL ATTENTATION<br>Learly under posity of polary that all information<br>and posed of Theorem in the United State<br>and posterior sector in propublicly with users run<br>paid fractions were all standards for advantation to<br>disripated school of Field of the above named school<br>N | provided in<br>the by the of<br>school at the<br>school and<br>and are as | dove was entired<br>other officials of<br>a school prior to a<br>d the studient in<br>athorized to rules | I before I signed this form<br>the schedule of this form<br>the required to pursue a ful<br>this form.<br>DATE ISSUED | and is ince and correct,<br>application, immeript<br>tool has distantia<br>program of study as d         | I executed this for<br>, or other recently<br>mail that the above<br>offined by 8 CFR 3<br>PLACE ISSUED | m is the United<br>of courses taken<br>named could by<br>14.3(10(6), 1 km / |
| Scholar Advisor                                                                                                    | 4510841                                                                   | stepent                                                                                                  | 05 October 2015                                                                                                    |                                                                                                    | Berkeley, CA                                                                                            |                                                                             |
| STUDENT ATTESTATION                                                                                                    |                                                                           |                                                                                                    |                                                                                                    |                                                                                                    |                                                                                                    |                                                                             |
| Have read and agreed to comply with the terms and<br>refers specifically to me and is true and correct to the<br>purpose of pursoing a full program of mody at the oc<br>pursoant to 8 CFR 214.3(g) to determine my ramines<br>v                                                                | eonditions<br>best of red<br>ison land<br>signed state                    | of my admission<br>y knowledge. I on<br>I above. I also au<br>as. Parent or gas                          | and these of any extension<br>nify that I seek to entar or<br>factor the named school to<br>ardian, and student, must | of stay. I certify that a<br>remain in the United St<br>rolease any informatic<br>sign if student is und | It information pro-<br>tates temperarily, a<br>se from my record<br>or 18.                              | vident on this form<br>and solidly flor the<br>s mended by DHS              |
| A<br>SIGNATURE OF:<br>X                                                                                                    |                                                                           |                                                                                                    | DATE                                                                                                    | 1                                                                                                    |                                                                                                    |                                                                             |
| NAME OF PARENT OR GUARDIAN                                                                                                    | GNATUR                                                                    | ε.                                                                                                    | ADDI                                                                                                    | RESS (rity/state or pro                                                                                  | orines/country)                                                                                         | DATE                                                                        |

## Submitting your application to USCIS

#### Create your account at <u>https://my.uscis.gov/</u> to submit your OPT application. Remember to request OPT I-20 from ISSP Connect first!

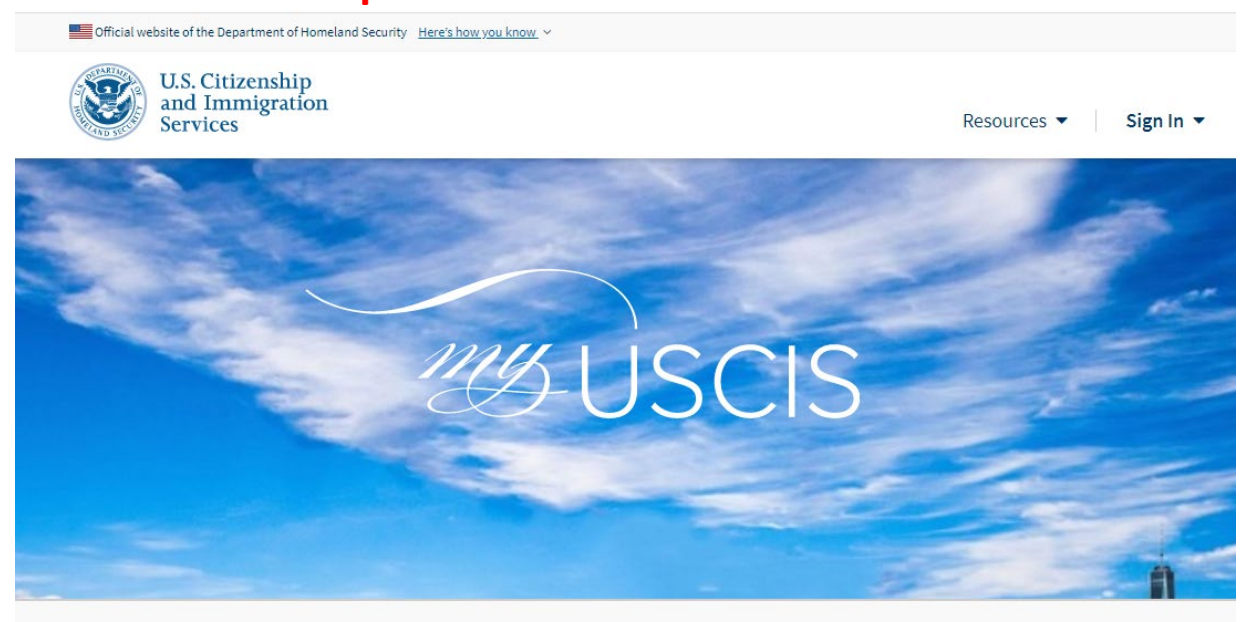

#### 👽 myUSCIS makes immigration simpler

myUSCIS provides a personalized account to help you navigate the immigration process. On myUSCIS, you will find:

- Up-to-date information about the application process for immigration benefits;
- Tools to help you prepare for filing and help finding citizenship preparation classes; and
- · Information to help explore your immigration options.

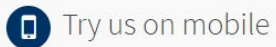

You can use myUSCIS anytime and on any device.

## I-797 Notice of Action & USCIS Case Tracking

- You will receive an I-797 receipt notice online at USCIS.
- You can also use your receipt number to check your case status
- <u>https://egov.uscis.gov/casestatus</u>

| CASE STATUS                                                                            |
|----------------------------------------------------------------------------------------|
| ONLINE                                                                                 |
| Use this tool to track the status of an immigration application, petition, or request. |
| Enter a Receipt Number 🥊                                                               |

| CH  | ECK  | STAT | US |
|-----|------|------|----|
| 011 | LOIN | 01/1 | 00 |

PRIVACY ACT STATEMENT

- You can track the status of your OPT application with your receipt number on your I-797. DO NOT LOSE YOUR I-797. Make a copy for your records and keep in a safe place.
- Verify your name, date of birth and address on your I-797 receipt notice. If incorrect, please contact the USCIS service center listed on your I-797.

## **Application Problems – RFE or Rejection/Denial**

#### **Request for Evidence (RFE)**

If there is a problem with your application, USCIS may send you a notice by mail. An RFE does not mean that your application has been rejected. It simply means that you need to send in additional documents before your EAD can be issued. Getting an RTI will delay the processing of your application. Contact the International Studies Office immediately so we may assist you with your application.

#### **Rejection/Denial**

In some cases, if too many items are missing from your application, USCIS will return the entire application to you. If this happens, you must make the corrections and send the application before the end date of your 60-day grace period. Contact the International Studies Office immediately so we may assist you with your application.

To avoid delays, review your application materials carefully for completeness and sign all the forms before submitting to USCIS.

## The Employment Authorization Document (EAD)

- Review card to make sure the information is accurate. If not, contact an ISO advisor.
- Present your EAD to employers as proof of your legal work authorization in the United States.
- The EAD is a required document for entry to the U.S. during OPT.
- The validity dates listed on your EAD are the dates you are eligible to work. USCIS may change this from the dates you requested.
   Follow the dates listed on your card.

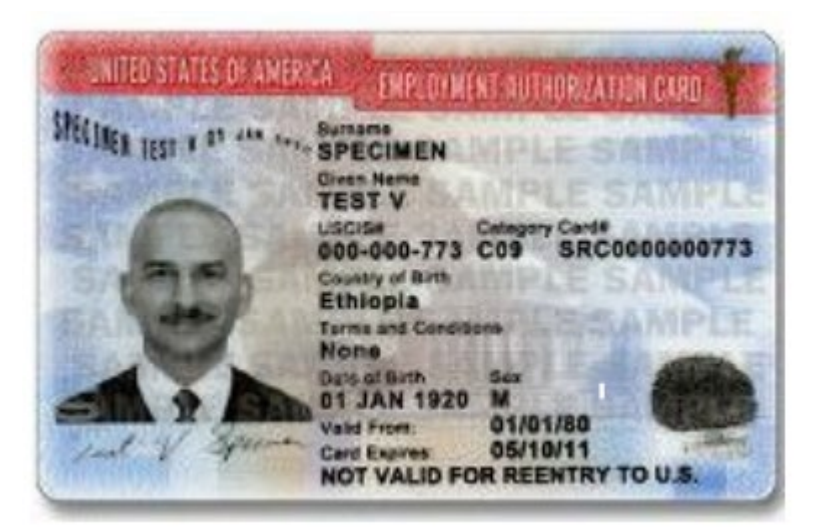

# **OPT Mini-Series**

Section 1: Eligibility & Intro to OPT Section 2: OPT Checklist Section 3: How to Complete I-765 Section 4: Application Requirements Section 5: Responsibilities During OPT

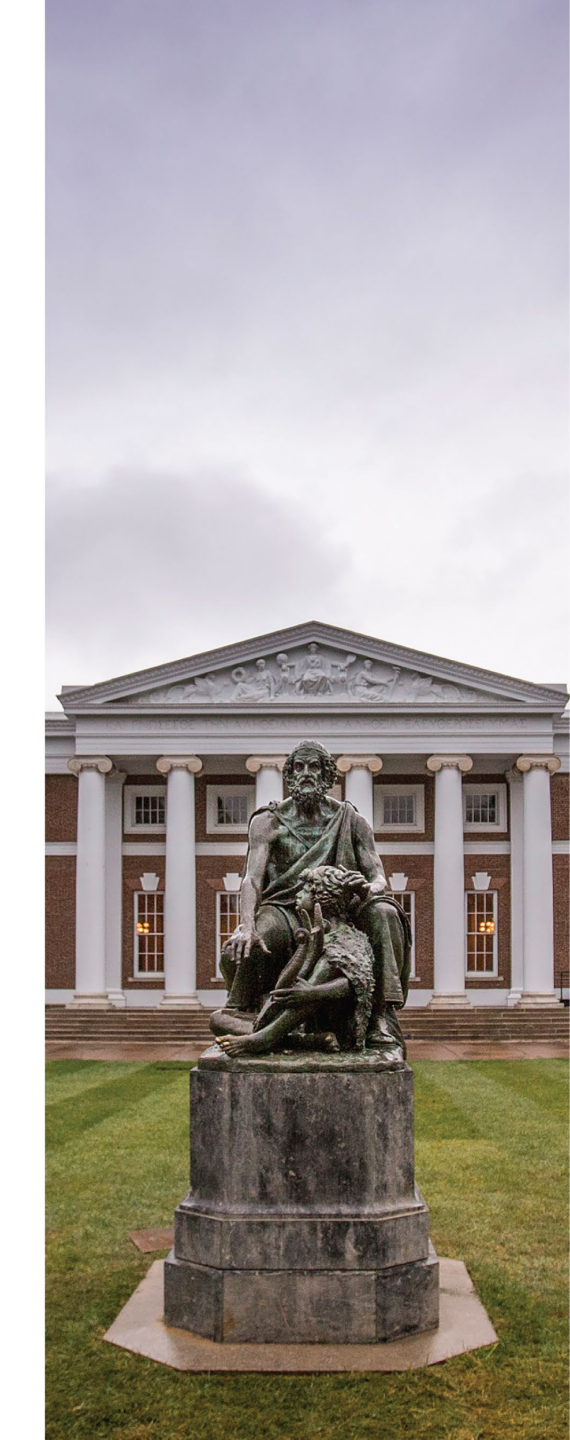

# OPTIONAL PRACTICAL TRAINING

### Part 5: Responsibilities During OPT

International Studies Office

Issp.virginia.edu

**UNIVERSITY** of VIRGINIA

## **Your Responsibilities During OPT**

- 1. Reporting Requirements
- 2. Employment Requirements
- 3. Travel Documents for Re-entry
- 4. Applying for an F-1 Visa on OPT
- 5. Always check your UVA email

## **SEVP Portal**

- The Student Exchange Visitor Program (SEVP) has its own "<u>SEVP</u> <u>Portal</u>" for students on OPT and OPT STEM. You will receive an email with instructions on how to create an account.
- You are required to report any changes in address or employment through the portal within 10 days of change.
- If you are unable to access SEVP Portal, please report employment on ISSP Connect using the "OPT Employment Update" form.

### Sign In

Attention: Only students who have OPT approved may use the SEVP Portal. You must create an account and set a password before using this log in page. Go to <u>Portal Help</u> for more information.

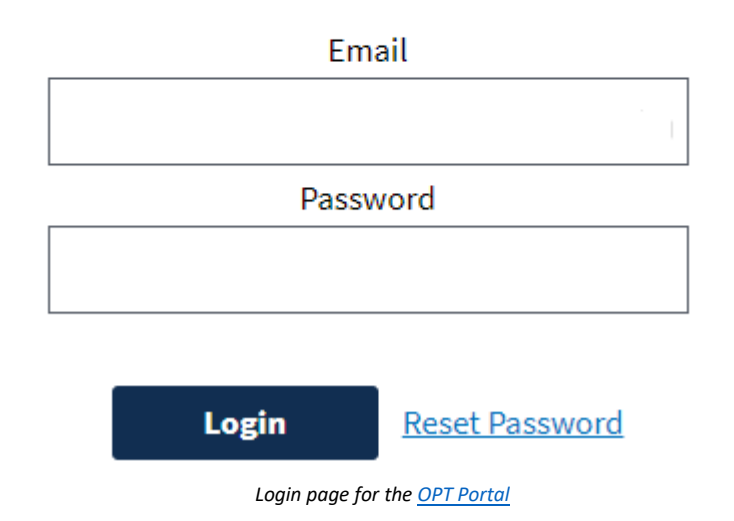

Beware of scams! SEVP will never ask you for payment to register for the SEVP Portal.

### **Employment Requirements**

- You must work a minimum of 20 hours per week in a position related to your field of study.
- You cannot exceed more than 90 days of unemployment while on OPT. Days of unemployment prior to your EAD start date do not count towards the 90 days of unemployment. It is your responsibility to keep record of your employment history and any periods of unemployment.

If you no longer need OPT authorization because you have left the country or have changed status, you are required to let ISO know by emailing <u>issp@virginia.edu</u>

## **Travel Documents for Re-entry to United States**

| Documents                                                                                | Before Completing<br>Program and Before EAD<br>Issuance | After Completing<br>Program and Before EAD<br>Issuance | After Completing<br>Program and After EAD<br>Issuance |
|------------------------------------------------------------------------------------------|---------------------------------------------------------|--------------------------------------------------------|-------------------------------------------------------|
| Valid Passport                                                                           | $\checkmark$                                            | $\checkmark$                                           | $\checkmark$                                          |
| Valid F-1 visa stamp<br>(if applicable)                                                  | $\checkmark$                                            | $\checkmark$                                           | $\checkmark$                                          |
| OPT I-20 with valid travel<br>endorsement signed<br>within 6 months by an<br>ISO Advisor | $\checkmark$                                            | $\checkmark$                                           | $\checkmark$                                          |
| Evidence of continued<br>enrollment (e.g.<br><u>Enrollment Certificate</u> )             | $\checkmark$                                            |                                                        |                                                       |
| Evidence of financial support                                                            | Strongly recommended                                    | Strongly recommended                                   | Strongly recommended                                  |
| OPT Receipt: I-797<br>Notice of Action                                                   |                                                         | $\checkmark$                                           | $\checkmark$                                          |
| Job offer letter from employer                                                           |                                                         | Strongly recommended                                   | $\checkmark$                                          |
| EAD (Employment<br>Authorization Document)                                               |                                                         |                                                        | $\checkmark$                                          |

## **Travel Tips**

- Avoid long absences from the US during the OPT period. Time spent outside of the US while unemployed by a US employer counts toward your 90 days of unemployment.
- Attempting to re-enter the U.S. close to the expiration date of your OPT can be risky.
- You must not enter the U.S. in a status other than F-1. This may result in the loss of your OPT eligibility.

Travel after Program Completion, but before OPT Card is received

- There is a higher risk associated with travel and return while your OPT is pending after the program completion date. If there are any problems with your application, you may not be able to respond to USCIS in a timely manner, which could delay processing of your EAD.
- If your EAD is mailed to your U.S. address and you are currently outside the U.S. you need to travel with your EAD before returning to the U.S. Be aware of the logistical complications to get your EAD mailed to your foreign address.
- If your OPT application is denied while outside the US, you will not be able to re-enter the US in F-1 status and will not be able to reapply.

## **Applying for F-1 Visa on OPT**

If you are traveling abroad and your F-1 visa has expired, you must obtain a new F-1 visa before returning to the U.S. When going to your visa interview, bring the documents below.

- Valid Passport
- Valid I-20 with travel endorsement from UVA ISO Advisor within the past 6 months from the date of return to U.S.
- Unexpired EAD Card
- Job offer letter or proof of current employment directly related to your field of study
- Evidence of sufficient funds (e.g. a bank statement, a letter from sponsor or a job offer letter)

### **ALWAYS CHECK YOUR UVA EMAIL**

- Important information regarding your immigration status will be sent to your official UVA email (@virginia.edu)
- Make sure to set up your alternate email address in UVA SIS

### Students starting at UVA in 2006 through November 2021

•You received a UVA Google account (e.g., Gmail, Google Drive, etc.).

•When you graduate, you will continue to have access to the UVA Google platform.

### Students starting at UVA in December 2021 or later

You received UVA Microsoft 365 (formerly Office 365) email to use while at UVA.
When you graduate:

- Your Microsoft 365 account will expire **nine months** after you leave UVA.
- You will continue receiving emails sent to your UVA email address via <u>Alumni Email Forwarding</u>.

### **Options After Post-Completion OPT**

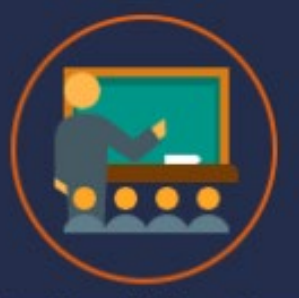

#### Further Education

OPT is granted once per degree level. OPT STEM can be granted twice, but only once per degree level. Outside of employment, you can remain in the United States by pursuing a new degree program.

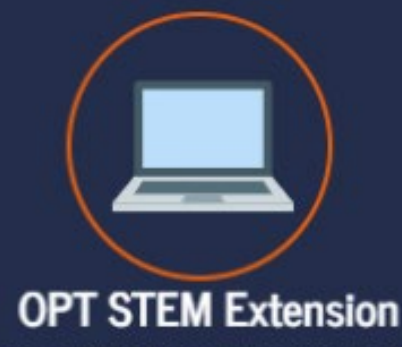

If you are in a STEM program, you are eligible for an additional 2 years of employment. Apply 90 days before your OPT authorization expires. Visit issp.virginia.edu for more information.

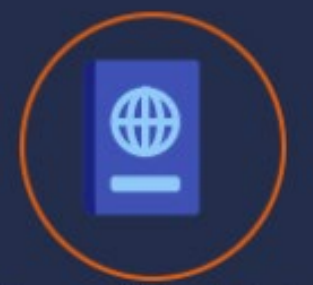

#### **Change Your Status**

Examples: Change of status to H1b through employer, or change of status to F-2 through spouse. Contact an immigration attorney to learn more about other visa types to remain in the United States.

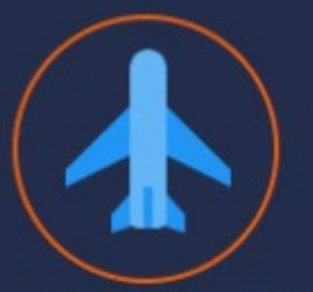

#### Depart the United States

After OPT authorization ends, you are permitted 60 days to remain in the United States, after which you must depart or change your status.

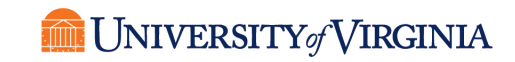

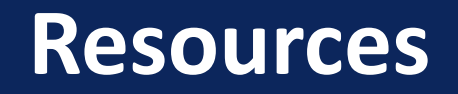

#### ISO Website

<u>https://issp.virginia.edu/f-1-optional-practical-training-opt</u>

#### **ISSP** Connect

- <u>Connect.issp.virginia.edu</u>
- OPT Application
- Make an appointment with an ISO Advisor

#### **USCIS** Website

<u>https://www.uscis.gov/i-765</u>

#### Email

• issp@virginia.edu

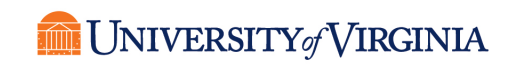